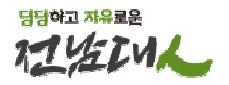

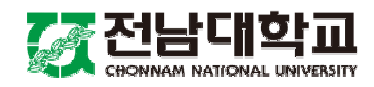

# 학생증(스마트카드) 발급 안내

2024. 2.

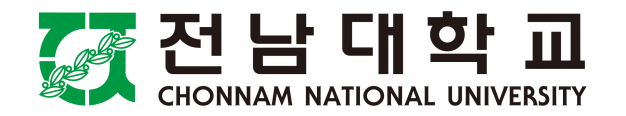

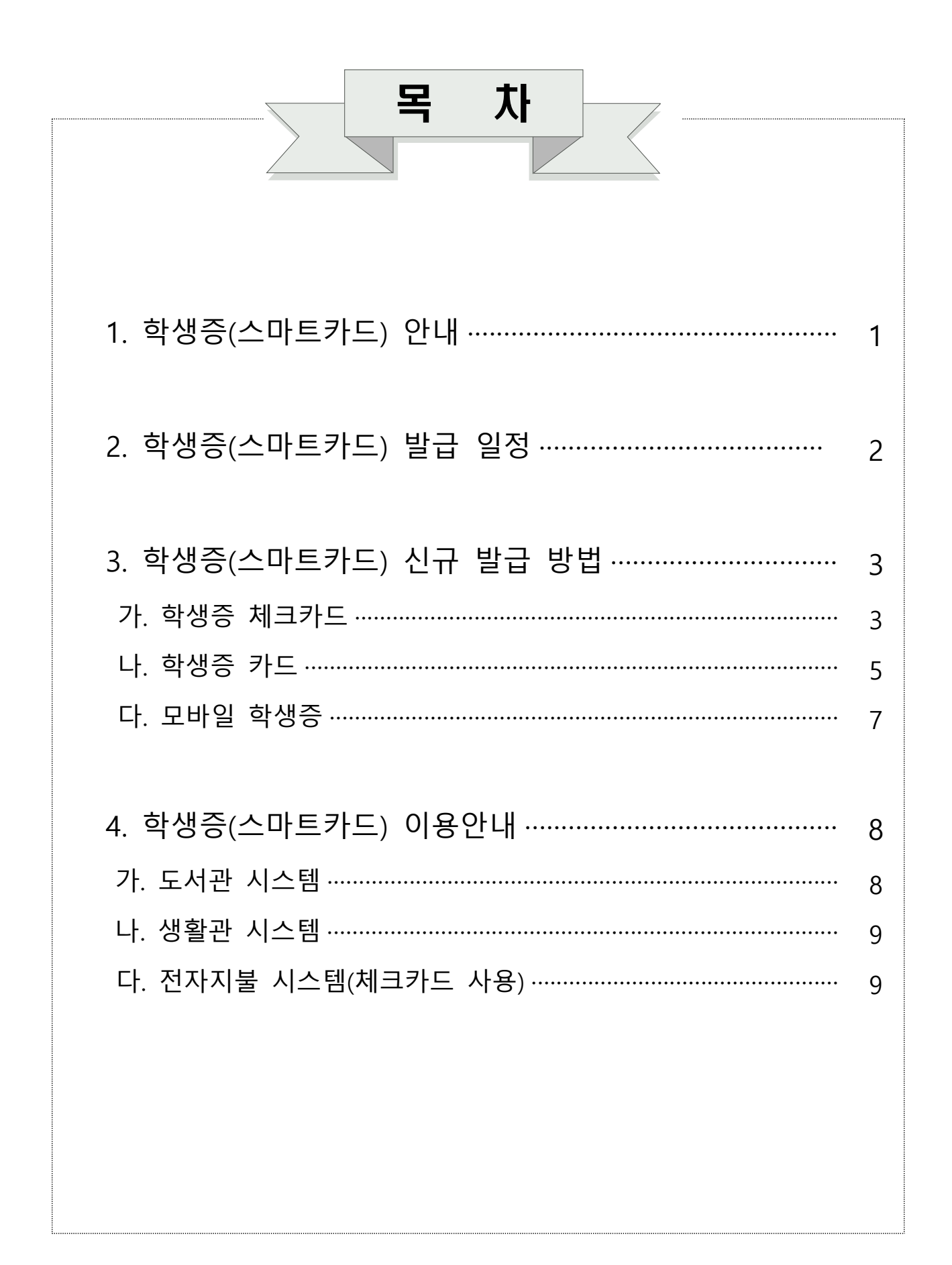

# 1 학생증(스마트 카드) 안내

## □ 학생증(스마트 카드)란?

○ ID기능(학생증/신분증)과 금융기능(체크, 후불교통카드)이 하나의 카드로 통합된 스마트카드입니다.

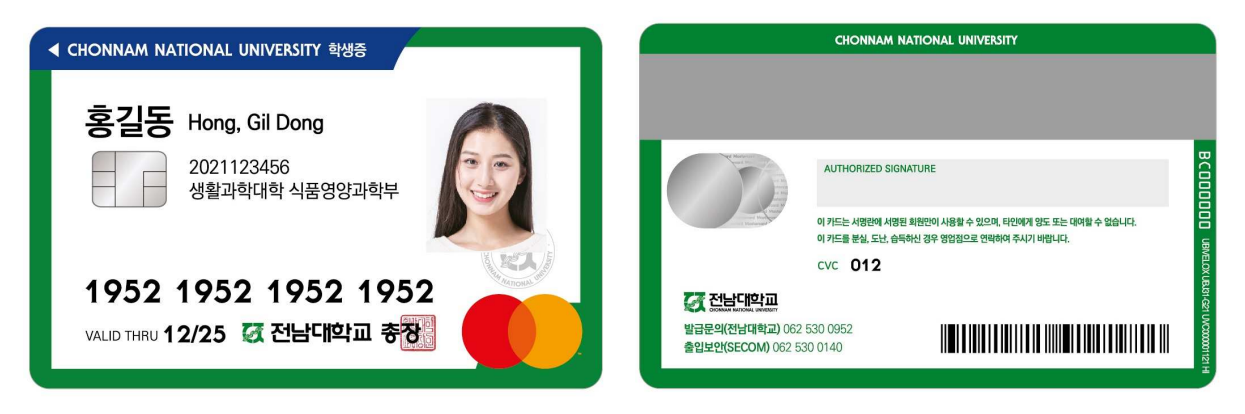

## □ 학생증(스마트 카드) 종류 및 기능

| 구분          |                           | 기능                                                                                                    |
|-------------|---------------------------|----------------------------------------------------------------------------------------------------|
| 1. 학생증 체크카드 | 카드형<br>(ID+ <b>금융기능</b> ) | - 신분증<br>- 소속 대학 건물 출입<br>- 도서관, 기숙사 등 시설물 출입<br>- 도서관 좌석 배정, 도서 대출/반납<br>- 전자 출결<br>- <b>금융기능(체크카드), 후불교통카드</b> |
| 2. 학생증 카드   | 카드형<br>(ID기능)             | - 위와 동일<br>* <b>금융기능 없음</b>                                                                                      |
| 3. 모바일 학생증  | 모바일 QR형<br>(ID기능)         | - 신분증<br>- 도서관, 기숙사 등 시설물 출입<br>- 도서관 좌석 배정, 도서 대출/반납<br>- 전자 출결<br><b>* 대학 건물 출입기능, 금융기능 없음</b>                 |

## □ 발급 비용

O 신규 발급: 수수료 없음

○ 전과, 훼손으로 인한 재발급 : 기존 학생증 반납 시 수수료 없음

O 분실 재발급 : 수수료 2,000원

2 학생증(스마트 카드) 발급 일정

| 구분             | 진행 일정                      | 주요 내용                                                                                                    |
|----------------|----------------------------|----------------------------------------------------------------------------------------------------|
| ① 학생증 사진<br>등록 | 3.4.(월)<br>~ 3.11.(월)      | <ul> <li>전남대포털(<u>http://portal.jnu.ac.kr</u>) 로그인</li> <li>- 서비스데스크 - 스마트카드(학생증)</li> <li>개인정보 수집·이용 및 제공 동의하고<br/>증명사진(3x4cm) JPG 파일로 등록</li> </ul>                             |
| ② 사진파일 승인      | 3.4.(월)<br>~ 3.12.(화)      | <ul> <li>소속 학과에서 학생이 업로드한 학생증 사진</li> <li>확인하여 '승인' 처리</li> </ul>                                                                                                    |
| ③ 학생증 신청       | 3.15.(금)<br>~ 3.29.(금)     | <ul> <li>개인 휴대폰으로 학생증 신청 URL 또는 QR코드<br/>접속하여 학생증 신청</li> <li>※ ①번 과정을 완료한 학생에게 학생증 신청 URL</li> <li>문자 전송</li> <li>※ 문자를 못 받은 학생은 전남대학교 - 대학생활 -<br/>학생증에서 QR코드로 접속 가능</li> </ul> |
| ④ 학생증 제작       | 3.15.(금)<br>~ 3.29.(금)     | ■ ③번 과정을 완료한 학생의 학생증 제작                                                                                                    |
| ⑤ 학생증 수령       | 신청한<br><u>수령방법</u> 에<br>따라 | <ul> <li>우편 수령: 신청일로부터 약 10일 후에<br/>신청한 주소지로 배송</li> <li>은행 수령: 신청일로부터 약 10일 후에<br/>광주은행에서 직접 수령</li> <li>* 용봉캠퍼스 - 제1학생마루 광주은행 전남대지점</li> <li>* 여수캠퍼스 - 광주은행 파출수납창구</li> </ul>   |

※ 학생증(스마트카드) 발급기간 동안 모바일 학생증으로 도서관 출입 및 도서 대출 가능

#### 학생증(스마트카드) 신규 발급 방법 3

## □ 학생증 종류별 발급 방법

가. 학생증 체크카드(ID+금융기능)

○ 비대면(온라인) 신청

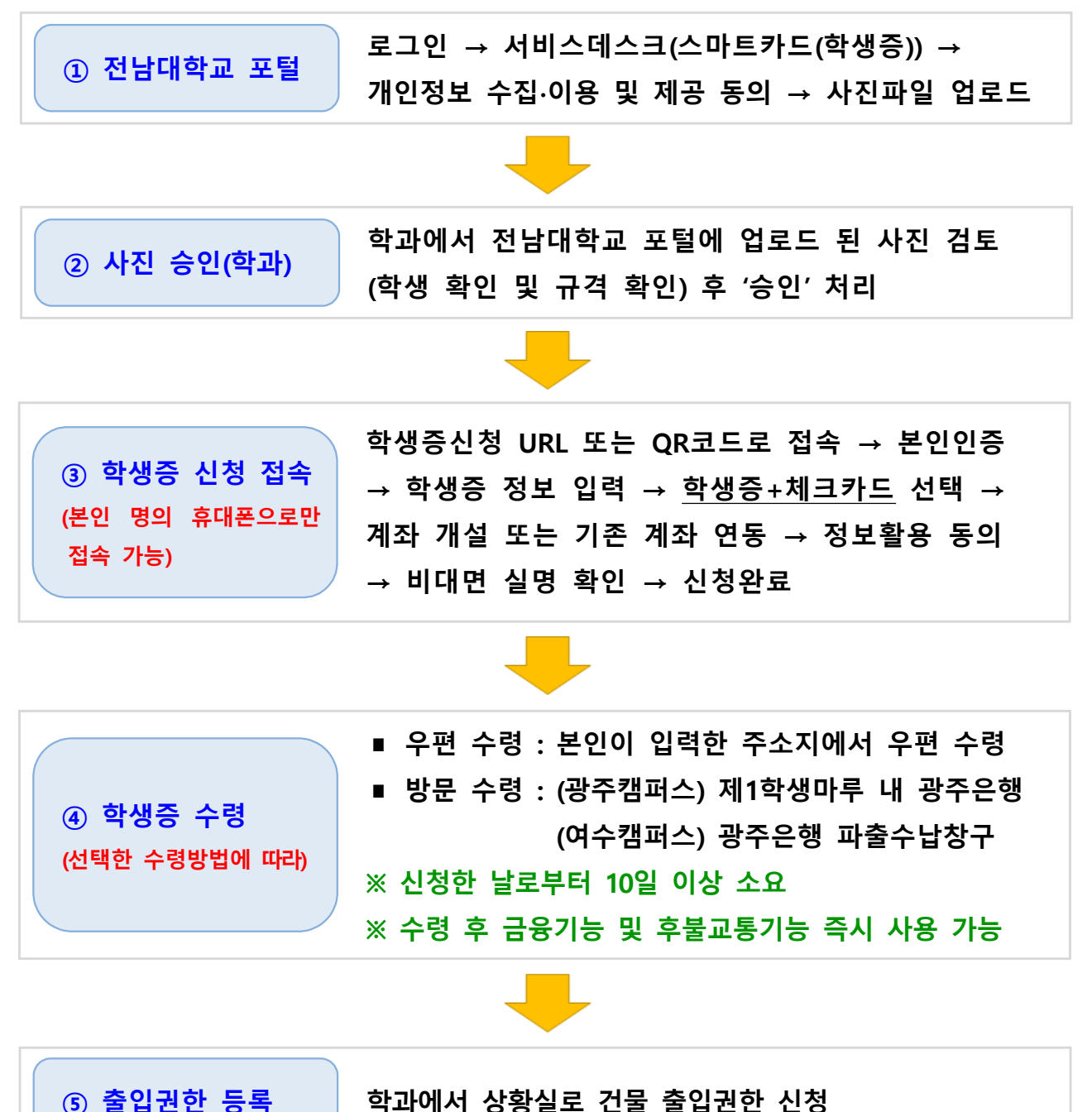

학과에서 상황실로 건물 출입권한 신청

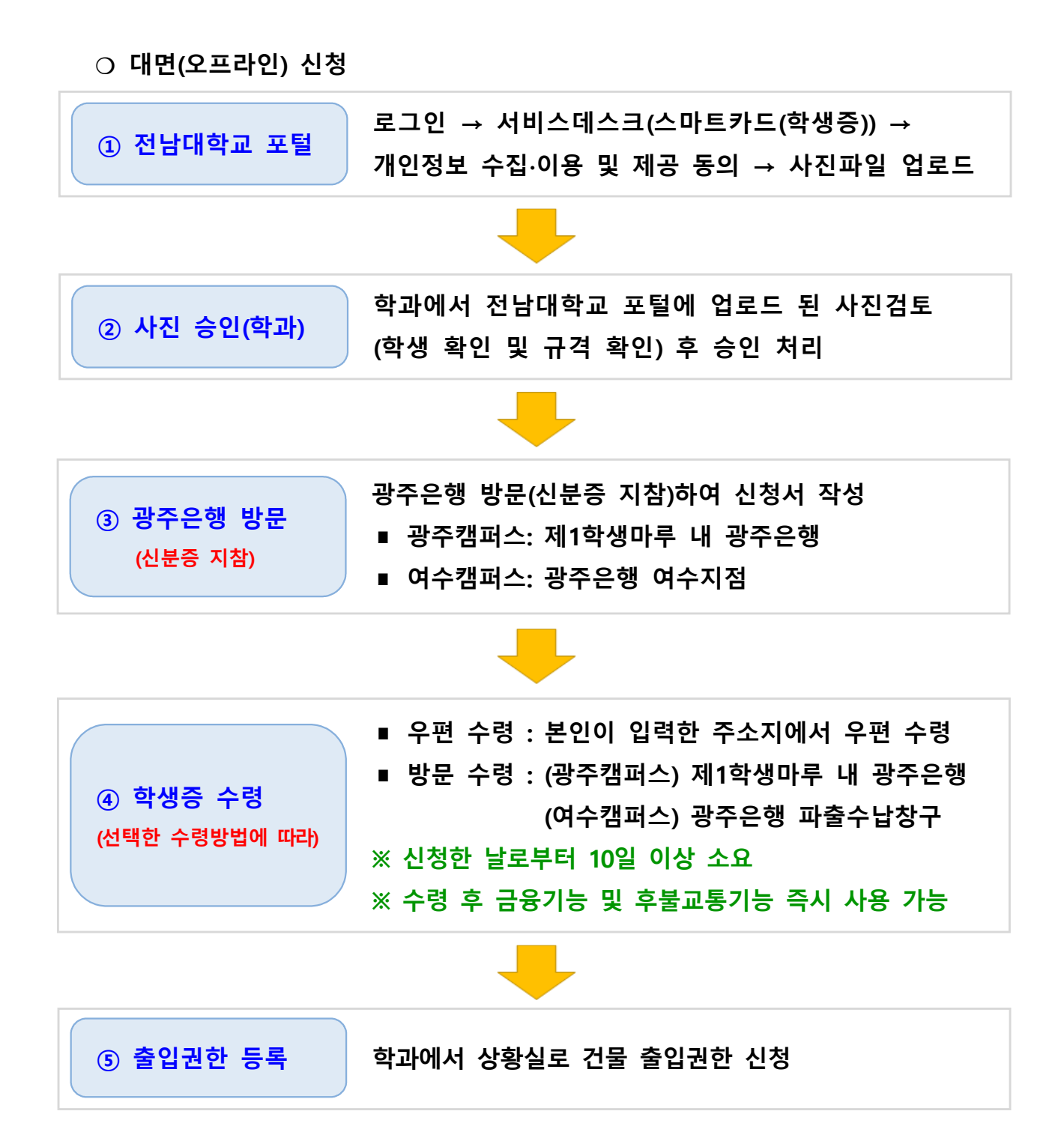

## <u>나. 학생증 카드(ID기능)</u>

○ 비대면(온라인) 신청

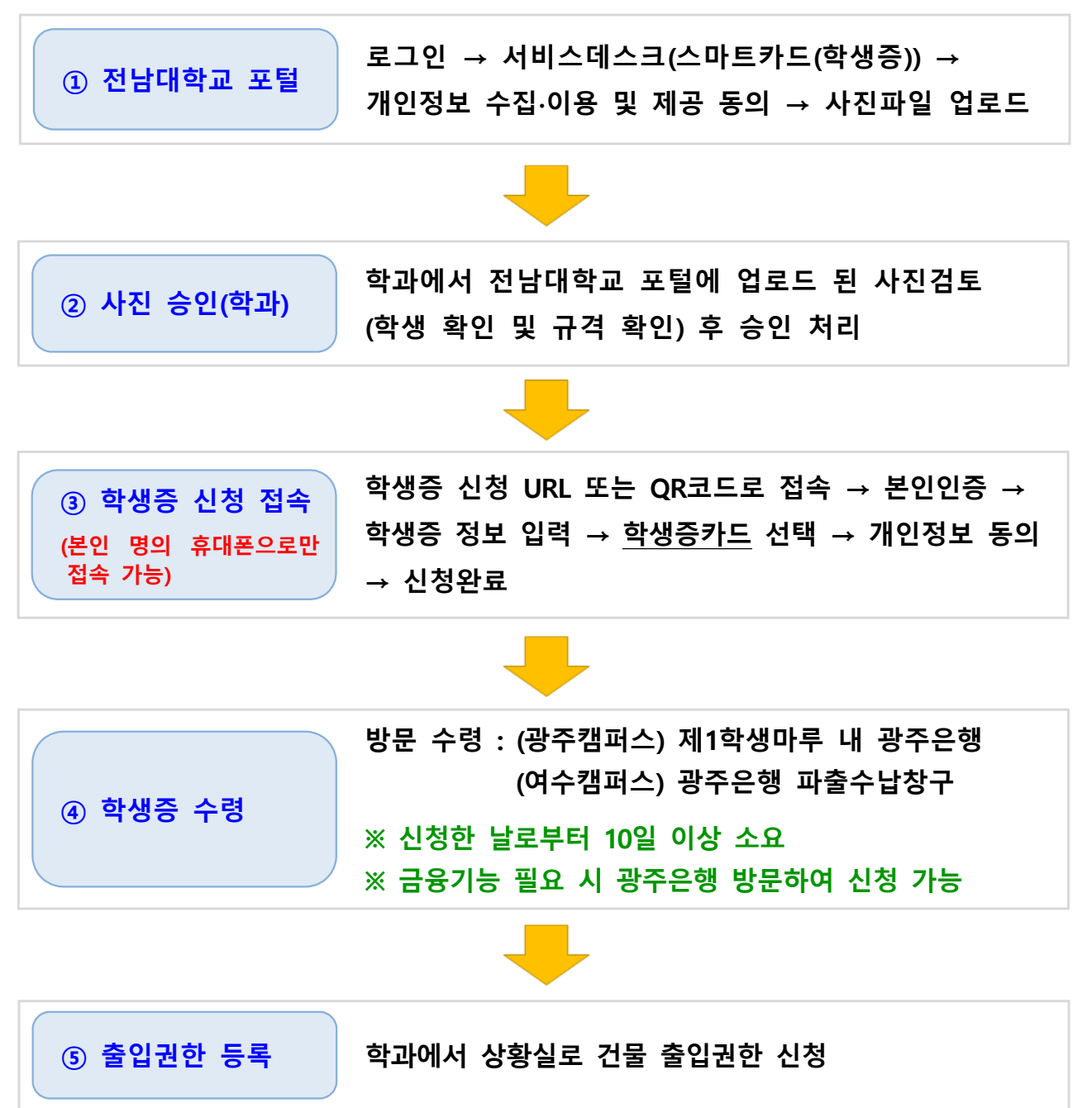

### ○ 대면(오프라인) 신청

※ 신청대상 : 외국인 학생 학생증 신청기간에 신청을 못한 학생 광주은행 정보제공 동의를 원치 않는 학생

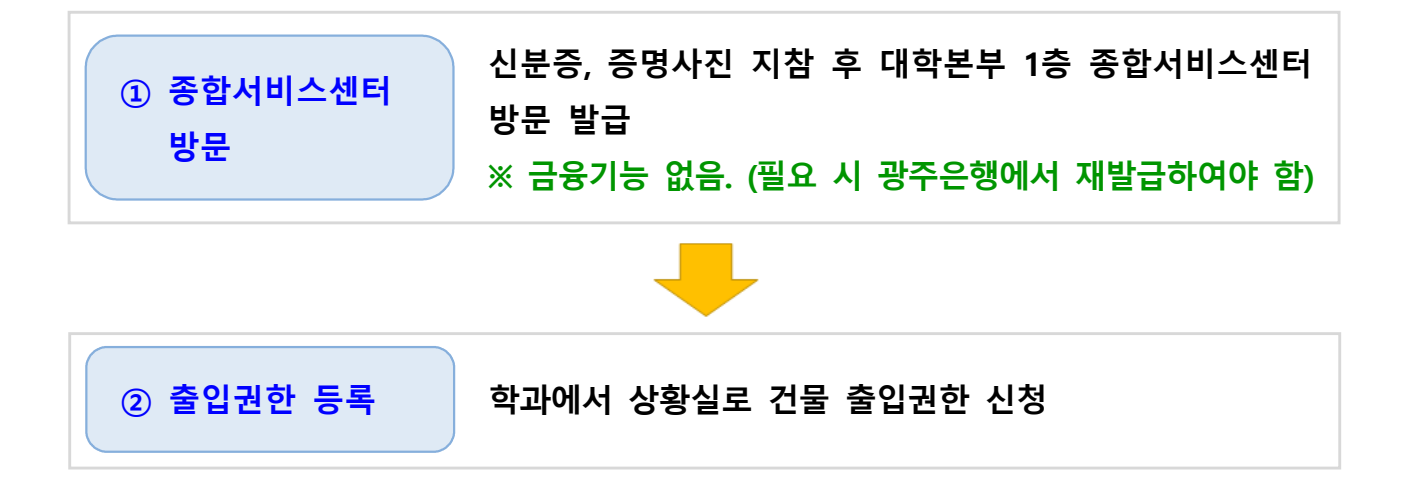

## <u>다. 모바일 학생증</u>

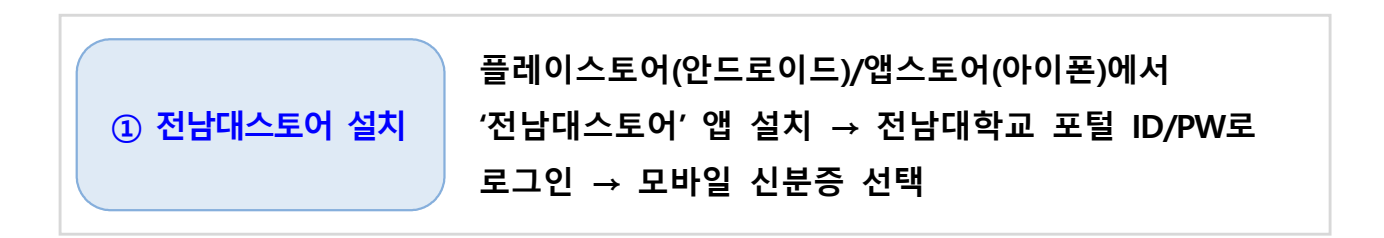

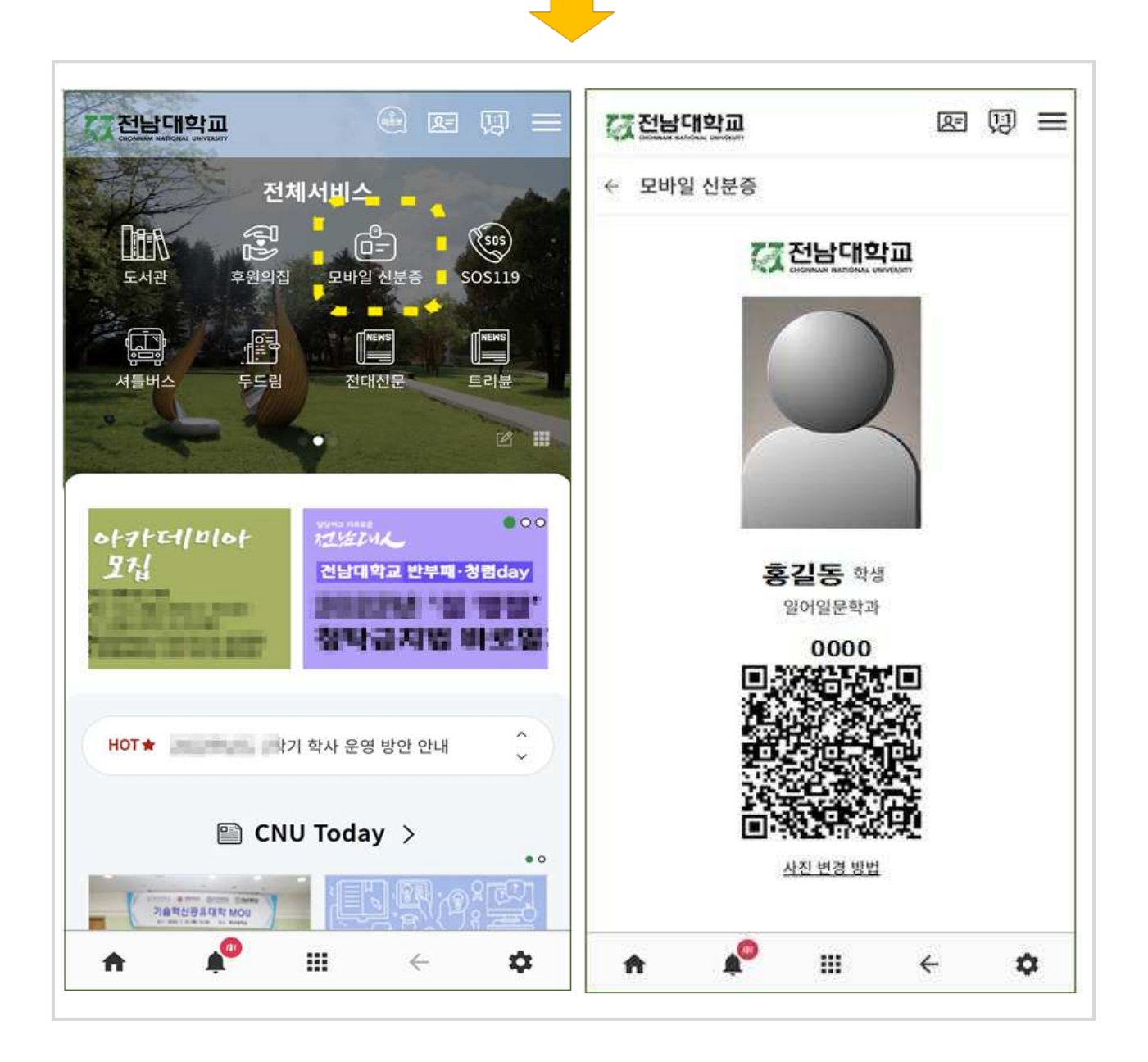

## 4 학생증(스마트 카드) 이용 안내

## 가. 도서관 시스템

## 〇 <u>도서관 출입관리시스</u>템

도서관 출입 시 학생증카드/모바일 학생증을 도서관 게이트 리더기에 접촉시키
 면 출입이 가능하게 하는 시스템

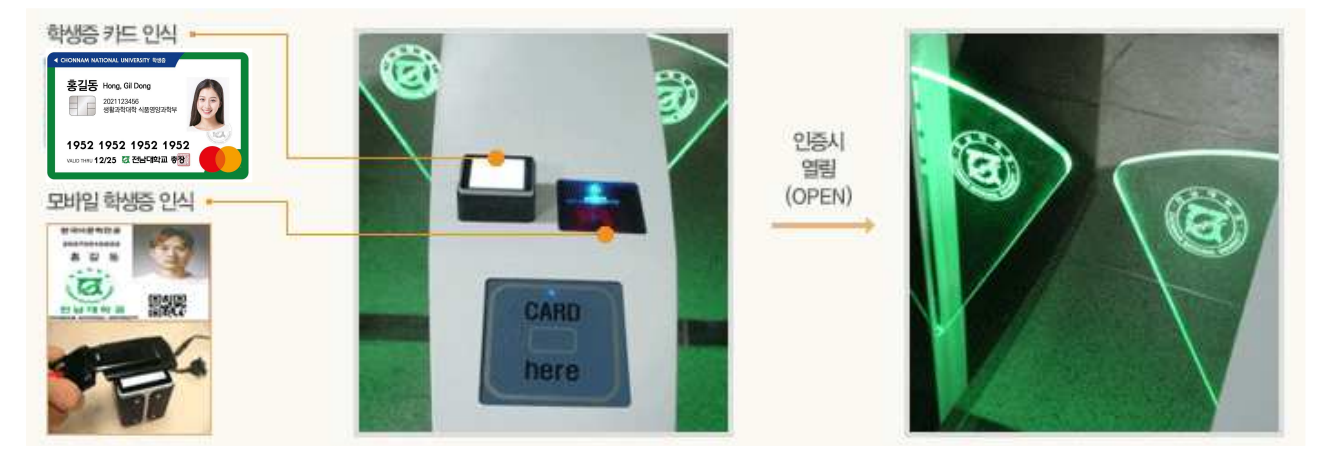

#### ○ <u>열람석 좌석관리시스템</u>

- 학생증 인증 후 원하는 열람실을 선택, 희망좌석을 누르면 좌석표가 출력됩니다.

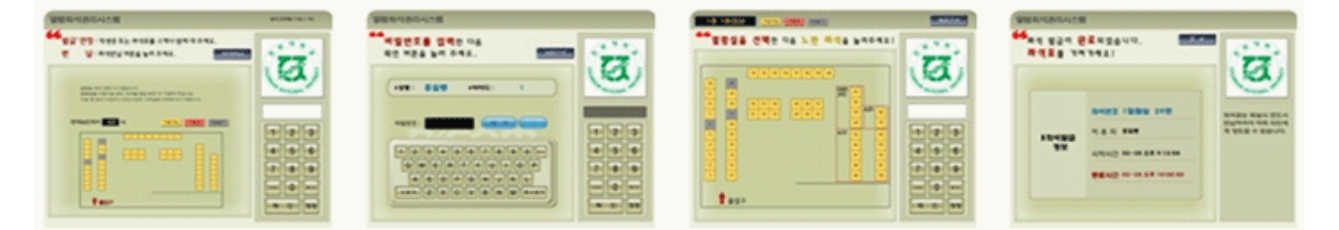

- 정해진 시간 이전에 퇴실 시 좌석 반납을 누른 후 좌석표나 학생증을 인식하면 됩니다.

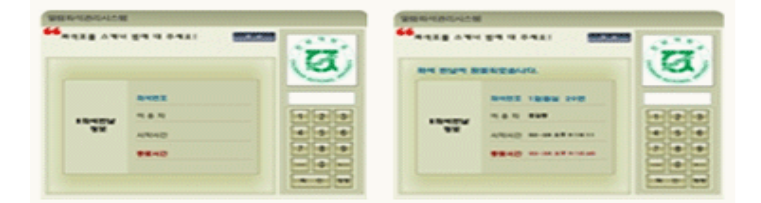

#### ○ 도서 자동대출반납 시스템

- 대출 : 대출 선택 후 학생증을 인증한 다음에 대출할 도서를 올려놓고 처리

- 반납 : 반납선택 후 도서를 올려놓고 처리

## 나. 생활관 시스템

- 학생증카드 + 지문 인식
- 생활관 출입 및 식당 이용 시 학생증 또는 지문 인식으로 이용이 가능합니다.

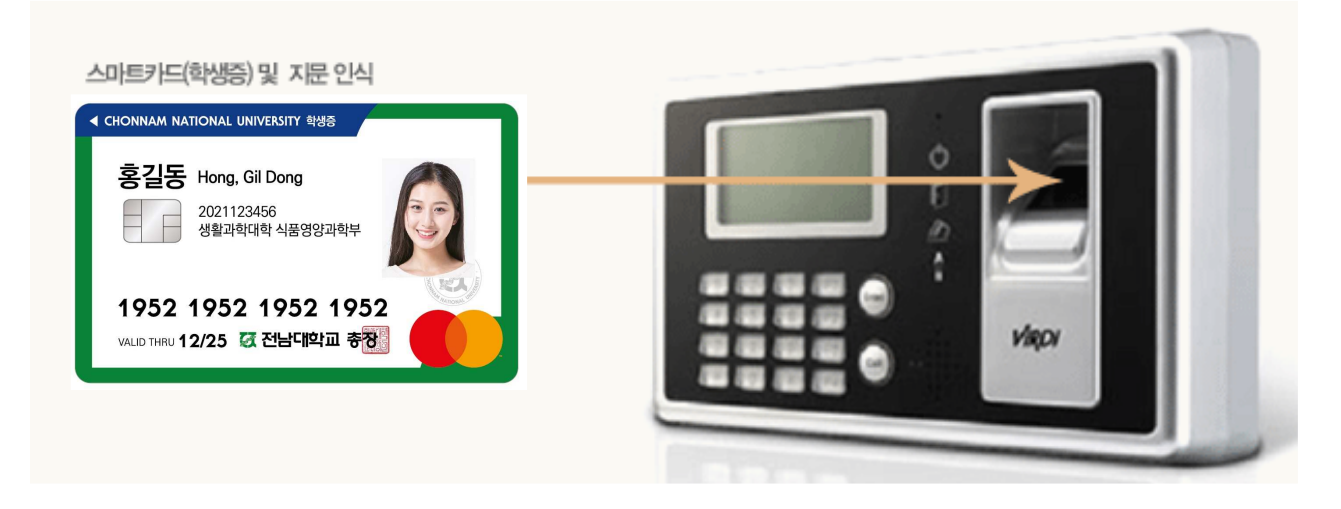

- 다. 전자지불 시스템(학생증체크카드 사용)
- 학생증 체크카드로 학내의 식당, 매점, 편의시설 이용 등 학생들에게 차별화된
   서비스를 제공합니다.

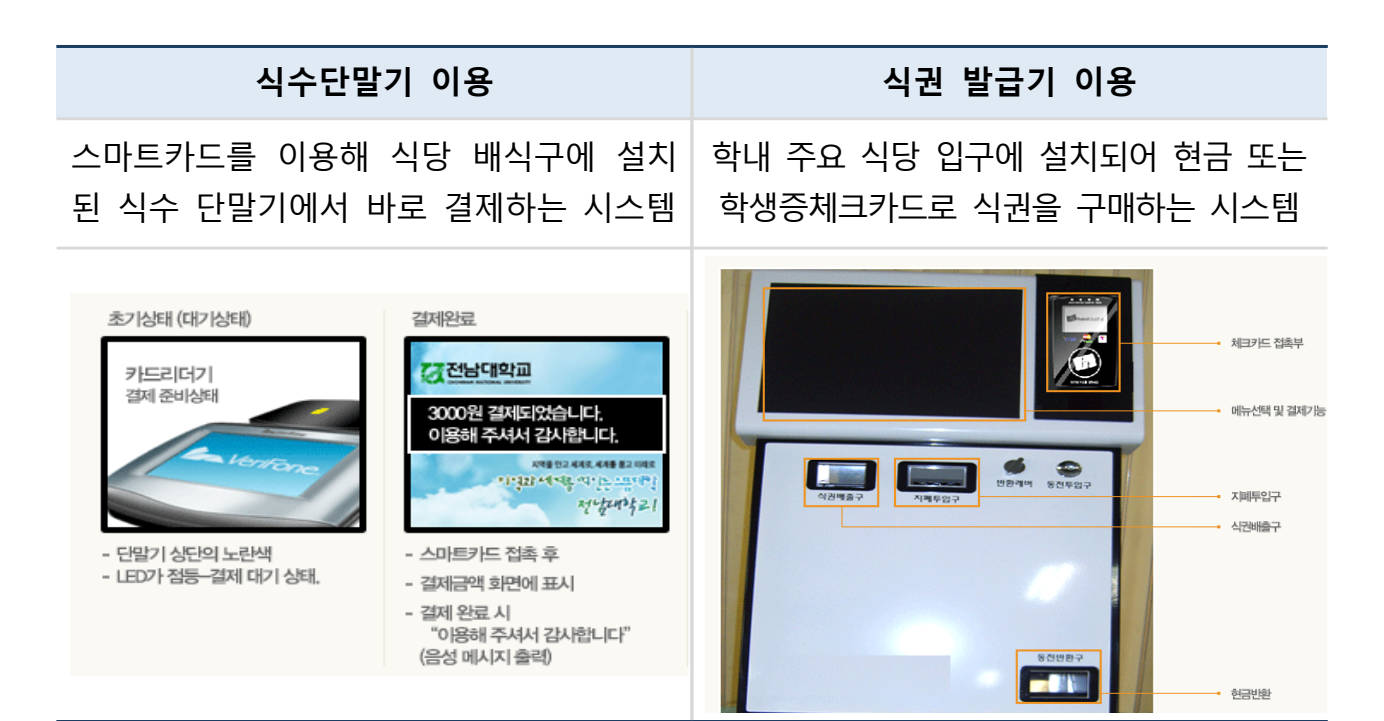